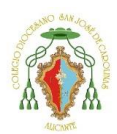

Privado Concertado

## Tutorial renovación Matrícula

Primero debe entrar en la siguiente página: <u>https://cdsjc.iinventi.com</u> E introducir el usuario y contraseña que se le entregó.

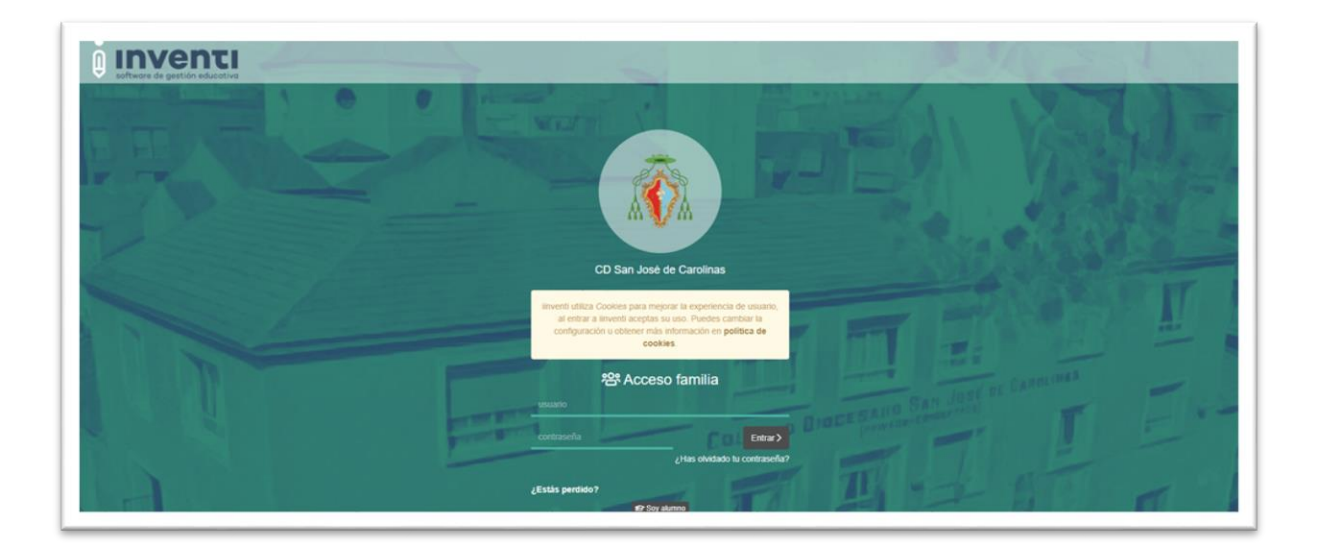

En la pantalla principal de la plataforma debe seleccionar "Matrícula de la familia" que aparece en la parte izquierda.

|   | deminge, 38 de abril del 2023<br>ORATORIO FESTIVO DE NOVELDA – El día de los abus<br>2021<br>Werres 09 de abril del 2023<br>MISIONERO DIOCESANO 2021 – Con San José disponit<br>para la misión | los |                                           |  |
|---|----------------------------------------------------------------------------------------------------|-----|-------------------------------------------|--|
|   | ! Importantes                                                                                                    |     | 🔩 Comunicación                            |  |
| 0 | Visor de Informaciones de la familia                                                                                                    |     | Mensajes de ISABEL MARÍA                  |  |
| G | Agenda Semanal de la familia                                                                                                    |     | Mensajes de Justificantes de ISABEL MARÍA |  |
| Ē | Matrícula de la familia                                                                                                    | 4   | Nuevo Mensaje                             |  |
|   | Reserva de libros de la familia                                                                                                    | 4   | Panel de soporte                          |  |
|   |                                                                                                    |     | Centro de ayuda                           |  |

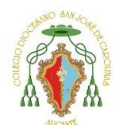

Privado Concertado

Debe seleccionar a su hijo/a y presionar a "**continuar**". En caso de tener más hijos debe seleccionar primero a uno de sus hijos/as y completar la matrícula y después volver a hacer los mismos pasos, pero seleccionando su otro hijo/a.

| Matricula - Elección Alumno                                        |                 |
|--------------------------------------------------------------------|-----------------|
| Seleccionar olumno para comenzar                                   | Matrícula 21/22 |
|                                                                    |                 |
| Es necesario definir un alumno concreto para empezar la matrícula. |                 |
| Alumos                                                             |                 |
|                                                                    |                 |

La siguiente pantalla es explicativa del uso de la ayuda de la plataforma. Para continuar deben darle a "**siguiente**".

| <ul> <li>Matrícula - Instrue</li> <li>Ayuda</li> <li>Soporte</li> <li>Imprimir</li> <li>Volver</li> <li>Volver</li> <li>Cerrar App</li> <li>process</li> </ul> | <ul> <li>Ayuda: Al pulsar este botón se muestra una pantalla con videos explicativos correspondientes a cada sección de la matricula explicando su funcionamiento.</li> <li> <i>F</i> Soporte: Si necesita soporte técnico durante el proceso de renovación de matricula puede pulsar este botón, el sistema hará una captura de la pantalla y aparecerá un formulario de incidencia. Una vez que pulsa el botón Erviar, la paticián quedra registmada an nuestro sistema, podrá hacar un seguimiento del caso desde la aplicación <i>J</i><sup>2</sup> Panel de soporte que encontrará en la pantalla principal de inventi.         <ul> <li>Al Volver: Al pulsar este botón se hace una captura de la pantalla actual y se ofrece la oportunidad de imprimirla.</li> <li>Volver: Al pulsar este botón volverá al inicio de la matricula, quedando guardados los datos de las pantallas anteriore a la octual.</li> <li>X Cerrar Aplicación: Al pulsar este botón se cerrará la pantalla actual, quedando guardados los datos de las pantallas anteriores o la actual.</li> </ul> </li> </ul> |
|----------------------------------------------------------------------------------------------------|----------------------------------------------------------------------------------------------------|
| Si se pulsa el botón de "Cerrar App" o el b<br>Matricula 21/22 de CANO I                                                                                       | botón de "Velver" antes de pulsar el botón "Continuar", se perderán todos los datos de la página actual. La Matrícula únicamente se dará por FINALIZADA cuando: Se hayan completado todos los pasos: Legue a la pontalla "Reaumen". Confirme la finalización dando al botón de "Finalizar". Realice los pagos y presente todo la documentación requerida.                                                                                                    |

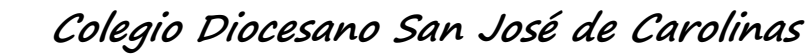

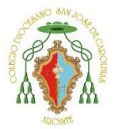

Privado Concertado

La siguiente pantalla muestra el ideario del centro, el resumen reglamentario de régimen interno e información de pagos por niveles. Pueden sacarlo impreso dándole al botón de **imprimir**. Para continuar debe **aceptar las condiciones** y darle a **continuar**.

| No Photo                                                                                                    | Pantalia 1 de 10                                                                                                    |
|----------------------------------------------------------------------------------------------------|----------------------------------------------------------------------------------------------------|
|                                                                                                    |                                                                                                    |
|                                                                                                    | IDEARIO DEL CENTRO                                                                                                    |
|                                                                                                    | El Colegio Diocesano San José de Carolinas se define como Comunidad Educativa Católica.                                                                                                    |
| m 👫 w                                                                                                    | Nuestra razón de ser.                                                                                                    |
| continuar aicha obro<br>criaturas en Cristo y<br>medio privilegiado p<br>hombre y de la histor<br>Todo, porque en la so | A, una un anistituido la igresia cumo arganismo visibile vivincado por el gozoso anuncio de la salvacion, engendrar con el bautismo nuevas<br>educarlas para que vivan conscientemente como Hijos de Dios. Para ello la Iglesia crea sus propias escuelas, porque "reconoce en la escuela un<br>ara la formación integral del hombre, en cuanto ella es un centro donde se elabora y se transmite una concepción especifica del mundo, del<br>la"<br>sciedad actual hay diversidad de manifestaciones y opiniones. Hay un pluralismo cultural. Por lo tanto el pensamiento cristiano también tiene su |
| puesto legítimo en la<br>medio de la escuela<br>Contribuye así a pror                                                   | a sociedad. De ahí que la Iglesia sienta la necesidad de garantizarlo. Por eso, la Escuela Católica tiene un puesto propio en esta sociedad. Por<br>"la iglesia trata de responder a las exigencias de cooperación que se manifiestan hoy en un mundo caracterizado por el pluralismo cultural.<br>mover la libertad de conciencia y el derecho de los padres de familia a escoger la escuela que mejor responda a su propia concepción educativa"                                                                                                    |
| Formamos este Cole                                                                                                    | gio:                                                                                                    |
| Somos un colegio qu<br>existencia,                                                                                      | ue atiende a la trasmisión de valores de vida. Que nos alimentamos y confrontamos con las fuentes de las que deriva la razón de nuestra                                                                                                    |
| de aquellos que la ho<br>nos convertimos en l<br>atonción a los más d                                                   | in vivido o viven actualmente. Obtenemos la fuerza necesaria para la realización de nuestro proyecto educativo en el contacto con Jesucristo. Y<br>ugares de encuentro de aquellos que quieren testimoniar los valores cristianos en toda la educación. Somos un Colegio para todos, con especial<br>divilar. Offecemente a todos en cencella el de mas pañes u mansinade la nexibilidad de instruitera de canacitares américamientamente formera                                                                                                    |
| Acepto las c                                                                                                    | ondiciones                                                                                                    |
| Volver descartance                                                                                                    | lo cambios Continuar >                                                                                                    |

La siguiente pantalla deben seleccionar sí o no o "Aceptar todo" para mostrar su autorización en diferentes aspectos de uso de imágenes y datos de su hijo/a. Para seguir deben darle a "**Continuar'**.

| association                                | le.                                             | Colorio Diocesano San. José de ceretinos                                                                                                    |  |  |
|--------------------------------------------|-------------------------------------------------|----------------------------------------------------------------------------------------------------|--|--|
| tesponsub                                  |                                                 | Congre inocesario can oper as coronnas                                                                                                    |  |  |
| Finalidades deportivas y lúdicas. U        |                                                 | Escolarización obligatoria del alumno, gestión de la matricula y cobro de servicios complementarios. Actividades extraescolares, educativas,<br>deportivas y lúdicas. Uso de datos de salud. Uso de imógenes. Aviso a familiares, antiguos alumnos, gestión de la donación voluntaria.                                                                                                    |  |  |
| Legitimación Obligaciones legales del C    |                                                 | Obligaciones legales del Centro, ejecución de un contrato y consentimiento del interesado.                                                                                                    |  |  |
| Duración El expediente s                   |                                                 | El expediente se mantendrá por Ley. Los datos economicos 10 años. El resto se eliminarán.                                                                                                    |  |  |
| Destinatari                                | os                                              | Administración pública con competencia en la materia. Compañías aseguradoras. Agencias de viaje, y otros destinatarios si nos autorizas.                                                                                                    |  |  |
| Derechos                                   |                                                 | Acceso, rectificación, supresión, aposición, y otros desarrollados en información adicional.                                                                                                    |  |  |
| Info ampliada                              |                                                 | En la secretaria del colegio                                                                                                    |  |  |
| Por otra                                   | parte, solicitam<br>ptar todo                   | os su consentimiento, para realizar los siguientes tratamientos <b>(Ud. outoriza expresamente)</b> .                                                                                                    |  |  |
| Por otro                                   | parte, solicitam<br>otar todo                   | os su consentimiento, pora realizar los siguientes tratamientos <b>(Ud. outorizo expresomente)</b> .<br>CESIÓN DE DATOS                                                                                                    |  |  |
| Por otra                                   | parte, solicitam<br>ptor todo<br>No             | os su consentimiento, para realizar los siguientes tratamientos <b>(Ud. outoriza expresomente).</b><br><b>CESIÓN DE DATOS</b><br>Tus datos pueden ser cedidos a la Congregación, Asociación Antiguos Alumnos, AMPA, grupos de pastoral o empresas de actividades<br>extraesculares para la gestión de sus actividades.                                                                                                    |  |  |
| Por otra                                   | parte, solicitam<br>otar todo<br>No             | os su consentimiento, para realizar los siguientes tratamientos <b>(Ud. outoriza expresomente)</b> .<br><b>CESIÓN DE DATOS</b><br>Tus datos pueden ser cedidos o la Congregación, Asociación Antiguos Alumnos, AMPA, grupos de pastoral o empresas de actividades<br>extraesciones para la gestión de sus actividades.<br><b>CREACIÓN DE EMAIL</b>                                                                                |  |  |
| Por otra                                   | parte, solicitan<br>otor todo<br>No             | os su consentimiento, para realizar los siguientes tratamientos <b>(Ud. autariza expresomenta)</b> .<br><b>CESIÓN DE DATOS</b><br>Tus datos pueden ser cedidos a la Congregación, Asociación Antiguos Alumnos, AMPA, grupos de pastoral o empresas de actividades<br>extrosecolares para la gestión de sus actividades.<br><b>CREACIÓN DE EMAIL</b> .<br>Se usará para trabajo en el entorno escolar con el alumno.               |  |  |
| Por otra<br>Ace<br>Si<br>Si                | parte, solicitarr<br>ptar todo<br>No<br>No      | os su consentimiento, para realizar los siguientes tratamientos <b>(Ud. autoriza expresomente)</b> .<br><b>CESIÓN DE DATOS</b><br>Tas datos pueden ser cedidos a la Congregación, Asociación Antiguos Alumnos, AMPA, grupos de pastoral o empresas de actividades<br>extraesociares para la gestión de sus actividades.<br><b>CREACIÓN DE EMAIL</b><br>Se usará para trabaja en el entorno escolar con el alumno.<br><b>SALUD</b> |  |  |
| Por otra                                   | parte, solicitar<br>ptar todo<br>No<br>No       | os su consentimiento, para realizar los siguientes tratamientos (Ud. autoriza expresomenta).                                                                                                    |  |  |
| Por otra<br>Aces<br>Si<br>Si<br>Si         | parte, solicitan<br>ptar todo<br>No<br>No<br>No | os su consentimiento, para realizar los siguientes tratamientos (Ud. autoriza expresomento).                                                                                                    |  |  |
| Por otra<br>Accept<br>Si<br>Si<br>Si<br>Si | parte, solicitam<br>star todo<br>No<br>No<br>No | os su consentimiento, para realizar los siguientes tratamientos (Ud. autoriza expresomento).                                                                                                    |  |  |

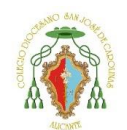

Privado Concertado

Se les mostrará un resumen de lo que aceptan y lo que no aceptan. Para seguir deben darle a **Continuar**.

| Publicaciones seleccionadas:                                                                                                    | Publicaciones NO seleccionadas: |
|----------------------------------------------------------------------------------------------------|---------------------------------|
| CESIÓN DE DATOS     CERACIÓN DE EMAL     SALUD     MAGEN     MACENE     SALUD     LANDO     ENCLUERO DE IMACENES     ECUCURRO DE IMACENES     ECUCURRO DE IMACENES     ALLACIONES EQUCATIVAS INGITALES     ALLACIONES GOOGLE PARA LA EDUCACIÓN     EDIOMAS |                                 |
| Agraducemos la confranza depositada en el Centra.                                                                                                    |                                 |
|                                                                                                    |                                 |

En la siguiente pantalla debe rellenar los **datos de su hijo/a**. Importante marcar si su hijo/a tiene **alguna alergia o información médica relevante**. Si selecciona esta casilla más adelante le dejará adjuntar el informe médico pertinente.

Para seguir deben darle a Continuar.

| urno 20/21             | Expediente                    |                           |                      |        | 100 |
|------------------------|-------------------------------|---------------------------|----------------------|--------|-----|
| 1001                   | SAA                           |                           |                      |        |     |
| 3P 74                  |                               |                           |                      |        |     |
| ureo 21/22 *           | NIA                           |                           |                      |        |     |
| 2PRI V                 |                               |                           |                      |        |     |
| ipo                    | N <sup>e</sup> Documento      |                           | Tarjeta Sanitaria *  | -      |     |
| NIF ~                  |                               |                           |                      | (?)    |     |
|                        |                               | Production Managements at |                      | -      |     |
| exo "                  |                               | Fecha de Nacimiento *     |                      |        |     |
| Mujer                  | •                             | Formate: 27/06/2021       |                      |        |     |
| írección *             |                               |                           |                      | C.P. * |     |
|                        |                               |                           |                      |        |     |
| rovincia *             |                               | Localidad *               |                      |        |     |
| ALICANTE               | •                             | Desconocida               |                      |        | Ψ.  |
| rovincia de Nacimiento | •                             | Localidad de Nacimiento * |                      |        |     |
| ALICANTE               | •                             | Desconocida               |                      |        | ٠   |
| acionalidad *          |                               |                           | Pale de Nacimiento * |        |     |
| ESPAÑOLA               |                               | ~                         | ESPAÑA               |        |     |
|                        |                               |                           |                      |        |     |
|                        |                               |                           |                      |        |     |
| El alumno tiene        | alergias y/o información médi | ca relevante              |                      |        |     |
|                        |                               |                           |                      |        |     |
| Binformación de la Pl  | RIMERA persona a la que llam  | ar en caso de URGENCIA    |                      |        |     |
| Teléfono Urgente *     |                               | Nombre del Contacto Ura   | ente *               |        |     |
|                        |                               |                           |                      |        |     |
|                        |                               |                           |                      |        |     |

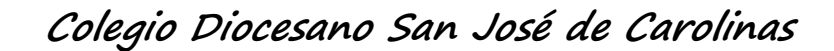

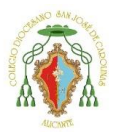

Privado Concertado

En la siguiente pantalla debe rellenar **los datos de los familiares** que aparezcan en su matrícula.

En este caso solo aparece un familiar.

Para rellenar los datos hacer un clic en el nombre del familiar.

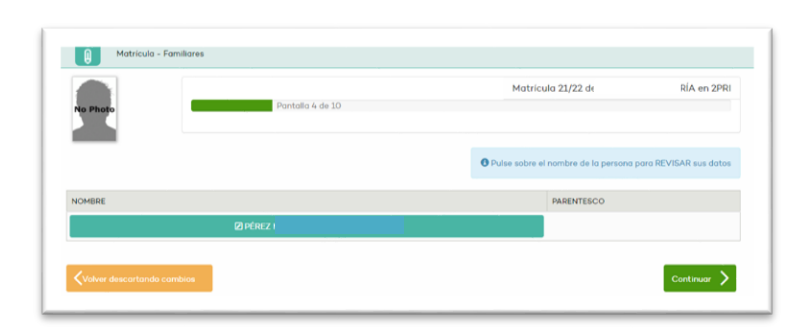

Deben entrar y comprobar los datos de todos los familiares para poder continuar. Importante rellenar el **número de IBAN**. Si no lo rellena en la pantalla donde tiene que seleccionar a la persona responsable de matrícula se quedará bloqueado y tendrá que regresar a estos datos para completarlos.

Para que se guarden los cambios realizados debe darle al botón verde de "Guardar".

| An ellidee *          |                        |               | Nombre #                        |     |
|-----------------------|------------------------|---------------|---------------------------------|-----|
| Apelliaos -           |                        |               | Nombre -                        |     |
| Tipo *                | Nº Documento           |               | Sexo *                          |     |
| NIF 🗸                 |                        |               | Mujer                           | ``` |
| Profesión             |                        |               | Fecha de Nacimiento *           |     |
|                       |                        |               | Formato: 27/06/2021             |     |
| Parentesco (Con resp  | ecto al alumno) *      |               | Estado Civil *                  |     |
| - Seleccionar -       |                        | ~             | Casado/a                        |     |
| Dirección *           |                        |               | C.P. *                          |     |
| Provincia *           |                        |               | Localidad *                     |     |
| ALICANTE              |                        | ~             | Alicante/alacant                |     |
| Teléfono              |                        |               | Correo electrónico              |     |
|                       |                        |               | miCorreo@nombreServidor.dominio |     |
|                       |                        |               |                                 |     |
| Nº IBAN del que es Ti | TULAR el propio FAMILI | AR (Cuenta 1) |                                 |     |

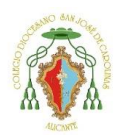

Privado Concertado

En la siguiente ventana se muestran los <u>servicios opcionales</u>.

Podemos seleccionar el "**Deseo solicitar pago total en matrícula**", es decir, si queremos realizar la totalidad del pago en matrícula.

Si las familias quieren realizar la donación y ayuda al colegio, disponen de dos opciones:

- La primera que pone "Deseo solicitar Fondo Social/Ayuda al centro pago fraccionado" corresponde a la opción de pago domiciliado en dos plazos (noviembre 2023 y febrero 2024).
- La segunda opción que pone "Deseo solicitar Fondo social/Ayuda al centro pago total en matrícula" corresponde a la opción de pago único en matrícula.

La opción "**Deseo solicitar Seguro escolar 3° y 4° ESO, 1° y 2° Bachillerato**" solo aparecerá en los cursos citados, ya que en dichos cursos ya no es obligatorio el seguro escolar. Les damos la opción de tener dicho seguro abonando su coste en matrícula.

La opción "**Deseo solicitar AMPA pago total en matrícula**" les da la opción de realizar el pago en matrícula de la cuota del AMPA del colegio.

| Matrícula - Servicios             |                                      |                          |                    |             |
|-----------------------------------|--------------------------------------|--------------------------|--------------------|-------------|
| No Photo                          |                                      | Revisando: <i>Servic</i> | Matrícula 23/24 de | en 4ESO     |
| Deseo solicitar Pago total en ma  | trícula 4º ESO                       | 🛛 + Información          |                    |             |
| Eleseo solicitar Fondo Social/Ayu | da al Centro Pago fraccionado        |                          |                    |             |
| Deseo solicitar Fondo Social/Ayu  | da al Centro Pago total en matrícula |                          |                    |             |
| Deseo solicitar AMPA pago total   | en matrícula                         | 🛛 + Información          |                    |             |
| Volver descartando cambios        |                                      |                          |                    | Continuar > |

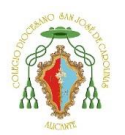

Privado Concertado

En la siguiente ventana se muestran las asignaturas de su hijo/a.

En caso de Infantil y Primaria no hay que seleccionar nada.

En el caso de los cursos de la ESO y Bachillerato tendrán que seleccionar la prioridad de las asignaturas optativas. Y en el caso de 4º ESO y Bachillerato la modalidad. (Humanidades, Ciencias y Ciencias sociales)

Presione en "Continuar" para seguir.

| Asignoturos de 2PRI             | <ul> <li>an reserve as parts</li> </ul> |                     |
|---------------------------------|-----------------------------------------|---------------------|
| Matemáticas                     | Lengua Castellana y Literatura          | Educación Física    |
| Valenciano: Lengua y Literatura | Primera Lengua Extranjera               | Educación Artística |
| Música                          | Plástica                                | Religión            |
| Ciencias de la Naturaleza       | Clencias Sociales                       |                     |
| Volver descartando cambios      |                                         | Continuar 🔰         |

| to Photo                | Pantalia o de Lu |
|-------------------------|------------------|
| ignaturas de 2BACH      |                  |
| lección de modalidad    |                  |
| -modalidad-             | ~                |
| -modelidad-             |                  |
| -modulidda-             |                  |
| Humanidades             |                  |
| Humanidades<br>Ciencias |                  |

| liencias                               |          |                                   |                                    |
|----------------------------------------|----------|-----------------------------------|------------------------------------|
| Historia de España                     |          | Lengua Castellana y Literatura II | Valenciano: lengua y literatura II |
| Historia de la Filosofía               |          | Matemáticas II                    | Primera lengua extranjera II       |
| Optativas BLOQUE II - A elegir una asl | ignatura |                                   |                                    |
| Biología                               |          | Físico                            |                                    |
| * opción (*)                           | ~        | * opción (*) 🗸 🗸                  |                                    |
|                                        |          |                                   |                                    |
| Optativas BLOQUE I - A elegir una asig | gnatura  |                                   |                                    |

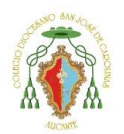

Privado Concertado

En la siguiente ventana debe seleccionar el pagador.

Los servicios complementarios son las cuotas marcadas y explicadas en condiciones que se domiciliaran al número de cuenta introducido.

Si no aparece ningún familiar, debe volver al paso donde se rellenaba el **número IBAN** e introducirlo.

Presione en "Continuar" para seguir.

| DONCEPTO                                                                                | PAGADOR                                                                                                    |
|-----------------------------------------------------------------------------------------|----------------------------------------------------------------------------------------------------|
| MPA                                                                                     | TORRES                                                                                                    |
| iervicios complementarios                                                               | TORRES                                                                                                    |
| Paro cualquier modificació                                                              | in en las números de cuenta bancana, auí como para exertar números de cuenta en un numo familiar, ocuda o la Secretoria del Centro<br>10                                                                                                    |
| Baro cualquier modificació<br>con un Certificado Bancari<br>Concepto Bervicios compleme | in en los números de cuento bancaros, así como para misertar números de cuenta en un nuevo familiar, ocuda o la Secretaria del Centro<br>6<br>entarias: El pagador será utilizado por el Centro para la asignación de conceptos asociados con Servicios complementarios. |

Ya hemos llegado al final de nuestra matrícula. Aquí se muestra un resumen de dicha matrícula. Y se solicita adjuntar los documentos.

| No Photo                                                                                                    |                                                                                                    |
|----------------------------------------------------------------------------------------------------|----------------------------------------------------------------------------------------------------|
|                                                                                                    | sentar                                                                                                    |
| Todos los apartados de la matrí<br><i>resguardo que deberán ser adju</i><br>Una vez finalizada podrá <b>aporta</b><br>desde la <b>secretaría</b> del Centro. | zula han sido revisados. Antes de Finalizar la matrícula, tiene que adjuntar la documentación requerida <b>(salvo justificantes de pago y</b><br>ntados trás finalizar).<br>r documentación, imprimir el resguardo y pagar la matrícula desde linventi, pero solo se podrán realizar cambios en la matrícula |
|                                                                                                    | 🛓 Adjuntar documentación                                                                                                    |
|                                                                                                    | Revisar apartado de la matrícula:                                                                                                    |
| isumen:                                                                                                    |                                                                                                    |
| ño académico: 21/22                                                                                                    |                                                                                                    |

Debe imprimir el **documento de la Ley orgánica de protección de datos** (presionando el botón "Documento LOPD"), firmarla y adjuntarla (presionando en el botón "Adjuntar" de la derecha.

Si había seleccionado anteriormente que debía **informar sobre alguna alergia o información médica relevante** de su hijo/a también puede adjuntar dicha información.

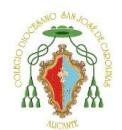

Privado Concertado

Si había seleccionado que **existía situación de no convivencia por motivos de separación, divorcio o situación análoga** puede adjuntar también la sentencia o documentos que crea oportunos. Si ya la había adjuntado otro año y no hay cambios no es necesario adjuntarla.

| IMPORTE           |                  |                                       |
|-------------------|------------------|---------------------------------------|
|                   |                  |                                       |
| 90.00€:           |                  |                                       |
| 90.00€            |                  |                                       |
| 90.00€            |                  |                                       |
| atrona francia)   |                  |                                       |
| ntregar firmadoj. | Documento LOPD   | 🔬 Adjuntos 🕻                          |
|                   |                  | 🔬 Adjuntos 🕻                          |
|                   |                  |                                       |
|                   | 90.006<br>90.006 | 90.006<br>90.006<br>ntregor firmodo). |

Una vez hayas adjuntado los documentos solicitados, aparecerá el botón de "**Finalizar Matrícula**" Pulsaremos en él.

| L- Justificante de pago de la matrícula.         |                            |                |                |
|--------------------------------------------------|----------------------------|----------------|----------------|
| CONCEPTO                                         | IMPORTE                    |                |                |
| Material escolar socializado 1º cuota            | 90.00€                     |                |                |
| Subtotal                                         | 90.00€                     |                |                |
| Total por pagar                                  | 90.00€                     |                |                |
| 2- Documento de aceptación LOPD (imprimir resg   | uardo y entregar firmado). | Documento LOPD | Adjuntos 0 Ø   |
| 3 Información sobre alergias y/o médica relevant | θ.                         |                | 🔬 Adjuntos 0 Ø |
| Resguardo de Matrícula firmado.                  |                            |                |                |
|                                                  |                            |                |                |

Nos mostrará el aviso que una vez que le demos a Finalizar ya no nos dejará realizar cambios en los datos introducidos.

Pulsaremos en "**Finalizar**''.

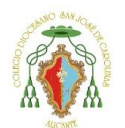

Privado Concertado

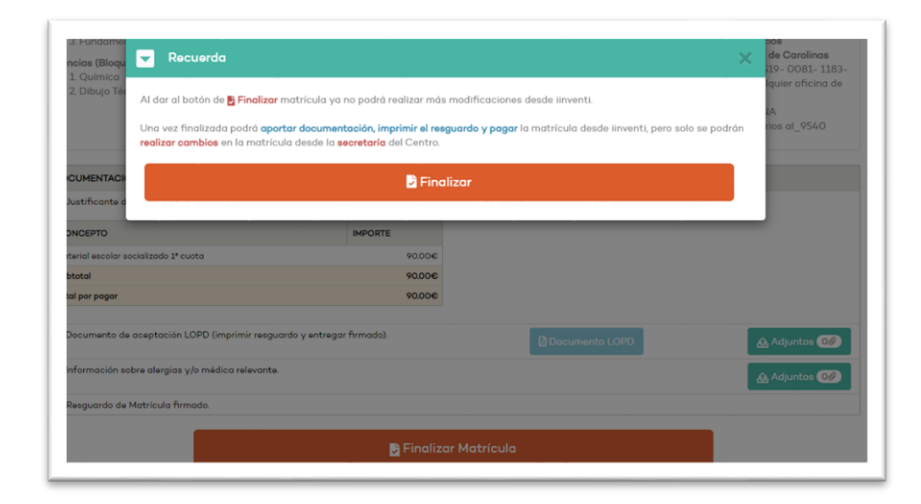

En la siguiente pantalla nos muestra la información referente a la primera cuota. Tendremos que hacer un clic en Redsys, ya que el **método de pago es mediante tarjeta**.

|                         |                                      | 11000                 |
|-------------------------|--------------------------------------|-----------------------|
|                         | Subtotal                             | 99.00€                |
|                         | Total por pagar                      | 99.00€                |
| ia la modalidad de pago |                                      |                       |
| la la modalidad de pago |                                      |                       |
|                         | Opción A Escoja la m                 | nodalidad de pago     |
| Tarjeta de crédi        | ito/débito (pago seguro en internet) | 0                     |
| Æ                       |                                      | Opcion B              |
| 6                       | Redsys                               | Opción NO disponible. |
|                         | Tarjetas admitidas                   |                       |
|                         |                                      |                       |
|                         | Bactore S                            |                       |
|                         |                                      | Continuar             |
|                         |                                      |                       |

Nos mostrará el aviso donde tenemos que aceptar las condiciones de venta. Y después pulsaremos en "Continuar".

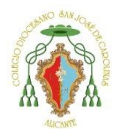

Privado Concertado

| ÷         |                                      | _ 0                        |                 |
|-----------|--------------------------------------|----------------------------|-----------------|
| Datos de  | e la operación                       | Pagar con Tarjeta 🛛 🗤 🚝    | 🗢 🏧             |
| Importe   | 99,00€                               | Nº Tarj                    | rjeta:          |
| Comercio: | CD San Jose de carolinas<br>(ESPAÑA) | Caduci                     | cidad:<br>mm aa |
| Terminal: | 347086712-1                          | CVV:                       |                 |
| Pedido:   | 202200000335                         |                            | Ø               |
| Fecha:    | 27/05/2022 14:26                     | Car                        | ancelar Pagar   |
| VISA      | e mastercand<br>ID Check             | Pagar con Tarjeta UnionPay | y 🔤 🗸 🗸         |

Realizaremos el pago con tarjeta.

| Condicione                       | es de venta de CD             | San José de Caro            | olinas 🛛 Ver PDF a     | ictual          |           |   |
|----------------------------------|-------------------------------|-----------------------------|------------------------|-----------------|-----------|---|
| <ul> <li>✓</li> <li>A</li> </ul> | cepto las condició            | ones de venta               |                        |                 |           |   |
| Al seleccion                     | <b>ar</b> esta opción y darle | ə a <b>Continuar</b> acepta | las condiciones de vei | nta del centro. |           |   |
|                                  |                               |                             |                        |                 |           |   |
|                                  |                               |                             |                        |                 | Continuar | > |

Una vez realizado el pago, la matrícula está finalizada. Posteriormente, secretaría revisará dichos documentos adjuntos, comunicándoles posibles errores en ellos.